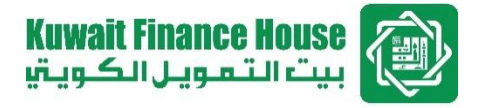

#### KFH Online Security Enhancement Features: Steps to register Security Phrase (for existing Customers)

Kuwait Finance House (Malaysia) Berhad. All rights reserved.

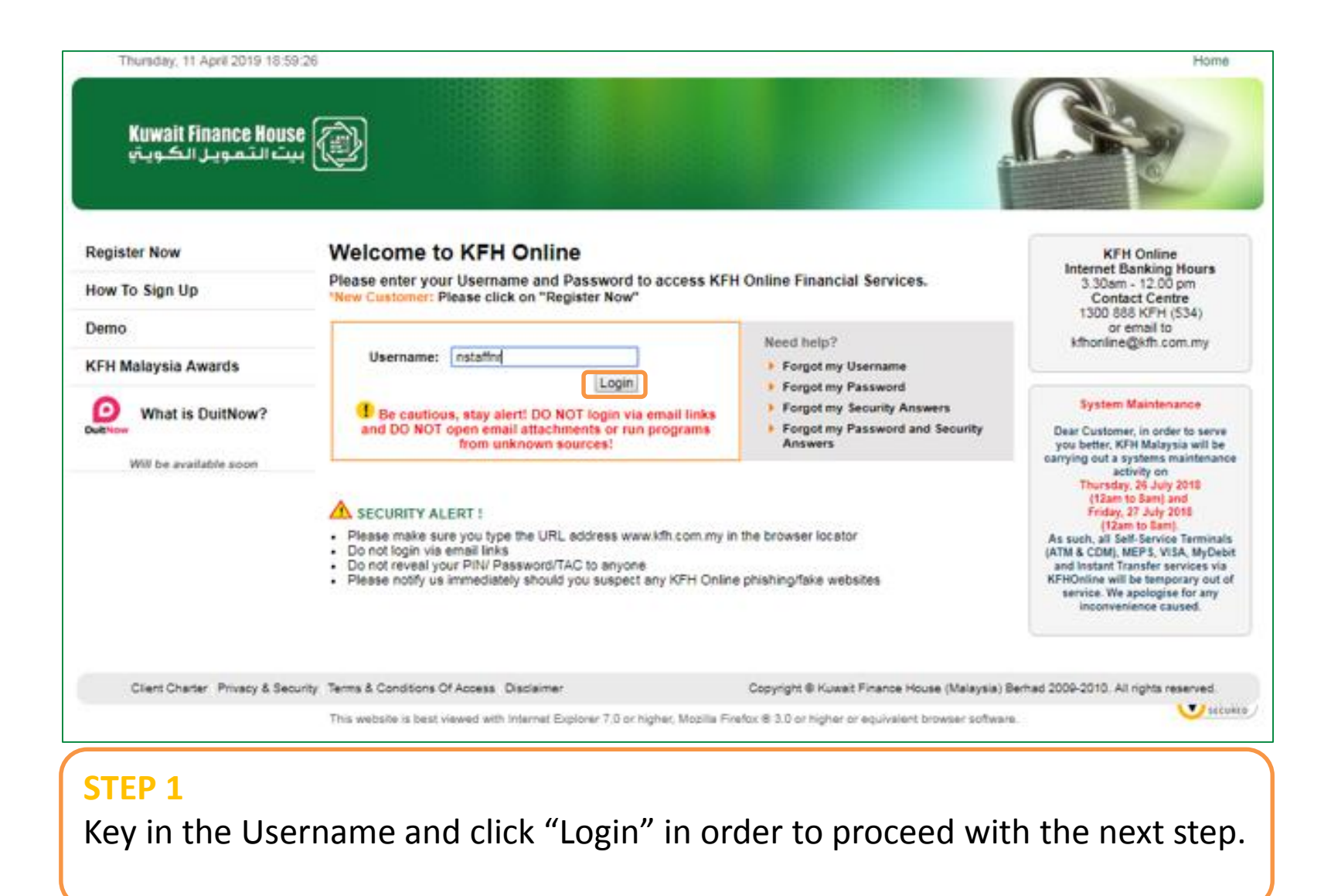

| Thursday, 11 April 2019 18 50             | ):45                                       |                               |                                 |                                   | Home                            |
|-------------------------------------------|--------------------------------------------|-------------------------------|---------------------------------|-----------------------------------|---------------------------------|
| Kuwait Finance Hous<br>يت التمويل الكويتي | <b>.</b>                                   |                               |                                 | 1                                 | 3 Re                            |
| Register Now                              | Password                                   |                               |                                 |                                   |                                 |
| How To Sign Up                            | Please enter your password                 |                               |                                 |                                   |                                 |
| Demo                                      | Username:                                  | nstaffnr                      |                                 |                                   |                                 |
| KFH Malaysia Awards                       | Password:                                  |                               |                                 |                                   |                                 |
| What is DuitNow?                          |                                            |                               |                                 | Cancel Next                       |                                 |
| Dultion                                   |                                            |                               |                                 |                                   |                                 |
| Client Charter Privacy & Sec              | unity Terms & Conditions Of Access Disclar | mer                           | Copyright @ Kuwait              | Finance House (Malaysia) Berhad 2 | 2009-2010. All rights reserved. |
|                                           | This website is best viewed with interne   | it Explorer 7.0 or higher. Mo | szila Firefox 6 3.0 or higher o | r equivalent browser software.    |                                 |
| STEP 2                                    |                                            |                               |                                 |                                   |                                 |
| Type in the pa                            | ssword and click                           | "Next".                       |                                 |                                   |                                 |
|                                           |                                            |                               |                                 |                                   |                                 |

| Thurndey, 11 April 2019 19:02<br>Kuwait Finance Hous<br>يت التمويل الكويتي |                                                                   | Home                                                                               |
|----------------------------------------------------------------------------|-------------------------------------------------------------------|------------------------------------------------------------------------------------|
| Register Now                                                               | Security Question                                                 | addad cafety measure                                                               |
| How To Sign Up                                                             | Piese district the security question percents as an               | added salety measure.                                                              |
| Demo                                                                       | Security What is the name of your favourite te                    | acher in primary school?                                                           |
| KFH Malaysia Awards                                                        | Answer:                                                           |                                                                                    |
| What is DuitNow?                                                           |                                                                   | Cancel Next                                                                        |
| DuitNew                                                                    |                                                                   |                                                                                    |
| Client Charter Privacy & Sec                                               | ty Terms & Conditions Of Access. Disclaimer                       | Copyright @ Kuwait Finance House (Malaysia) Berhad 2009-2010. All rights reserved. |
|                                                                            | This website is best viewed with Internet Explorer 7.0 or higher, | Mozilla Firefox @ 3.0 or higher or equivalent browser software.                    |
| STEP 3<br>Insert the answ                                                  | ver to the Security Quest                                         | on to proceed                                                                      |

| egister Now                   | Update Security Phrase                                         |                                                                                   |
|-------------------------------|----------------------------------------------------------------|-----------------------------------------------------------------------------------|
| ow To Sign Up                 | Please enter your Security Phrase                              |                                                                                   |
| emo                           | Security Phrase: assa1111                                      |                                                                                   |
| FH Malaysia Awards            | Security Finase. about in                                      |                                                                                   |
| What is DuitNow?              |                                                                | Clear Back Next                                                                   |
| Ellow                         |                                                                |                                                                                   |
|                               |                                                                |                                                                                   |
| Client Charter Privacy & Secu | rity Terms & Conditions Of Access Disclaimer                   | Copyright @ Kuwait Finance House (Malaysia) Berhad 2009-2010. All rights reserved |
|                               | This website is best viewed with Internet Explorer 7.0 or high | ter, Mopila Firefox 8 3.0 or higher or equivalent browser software.               |

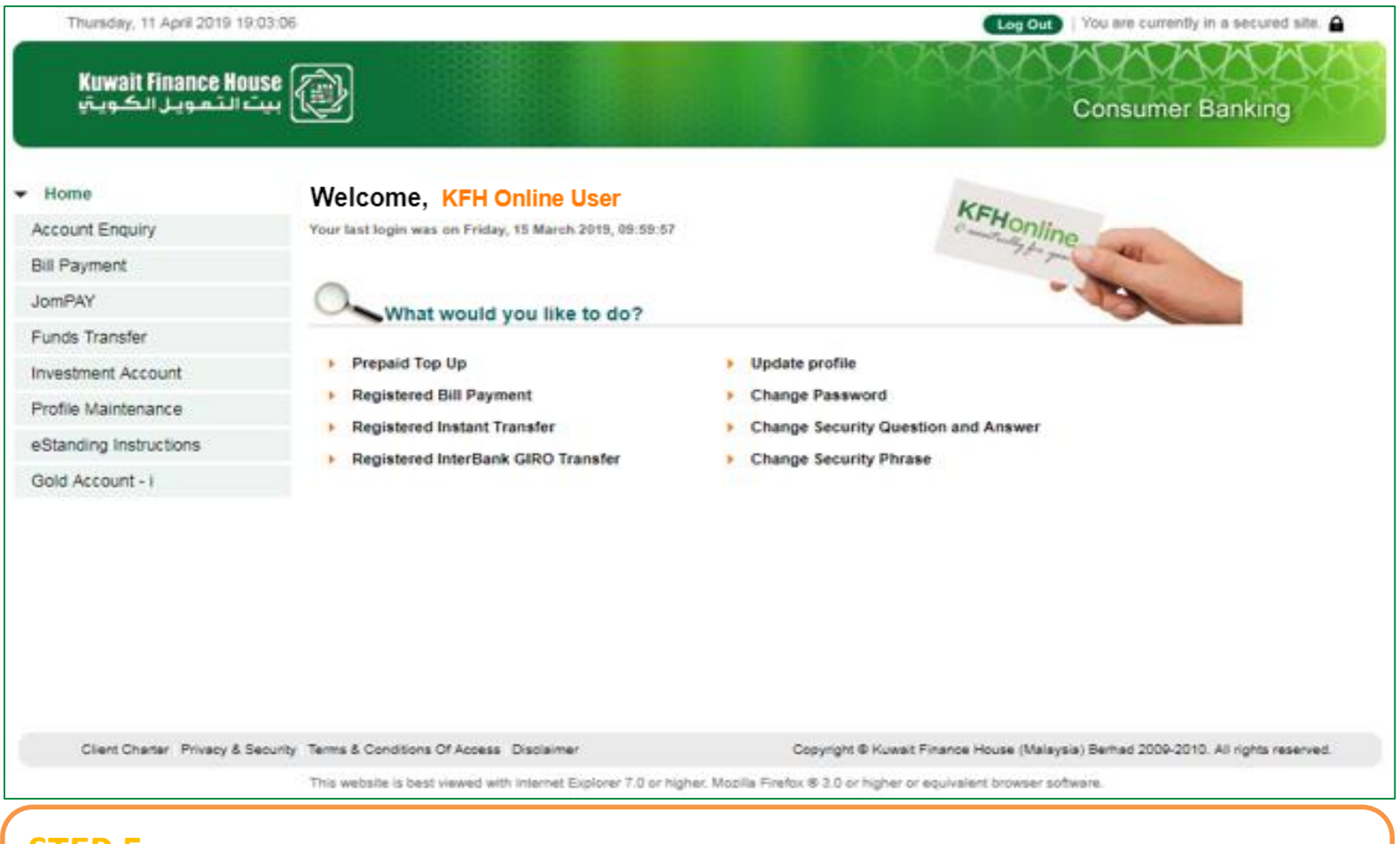

#### STEP 5

The Security Phrase registration is successfully completed and you are now logged into the KFH Online homepage.